# Versamento quota TFR arretrato a Fondo Previdenza Complementare

Per ottenere il calcolo degli arretrati TFR a Previdenza Complementare sul cedolino, occorre valorizzare adeguatamente le informazioni nell'anagrafica dipendente, in particolare:

- nel campo **<Data scelta/scadenza>** indicare la data di inizio effettivo del versamento alla Previdenza Complementare;
- nel campo <Data adesione Fondo compl.> indicare la medesima data del campo <Data scelta>;
- nel campo <**Inizio arretrati previdenza complementare**> deve essere indicato il mese/anno da cui dovranno essere calcolati gli arretrati.

## Gestione dipendente, scelta 31.02.01

Anagrafica grafica, sezione TFR - Profilo Lavoratore

| - Anagrafica contabile                          | Dati TFR                                                             | Promemoria                                                                      |  |  |  |  |
|-------------------------------------------------|----------------------------------------------------------------------|---------------------------------------------------------------------------------|--|--|--|--|
| Rapporto di lavoro<br>Loc. d'impiego/C.di cos   | Profilo Lavoratore Accantonamento corrente                           | TFR al 31/12/2006 TFR al 31/12/2000 TFR Storico AA.PP Erogazioni                |  |  |  |  |
| CCNL e inquadramento<br>Tab.contributive/Voci F | Tipo Scelta T1 - Scelta esplicita TFR1                               | Versamento immediato a tesoreria                                                |  |  |  |  |
| Dati retributivi<br>Dati INPS                   | Data scelta/scadenza                                                 |                                                                                 |  |  |  |  |
| Dati IRPEF<br>Dati INAIL                        | Iscrizione prev. obbligatoria<br>Iscrizione prev.comp. al 31/12/2006 | P93 - Successivamente al 28/04/1993        No      Aliquota P.C. (Tipo     0.00 |  |  |  |  |
| Stato di famiglia<br>Carichi sociali            | Codice fondo                                                         | 0 Sceta SA)                                                                     |  |  |  |  |
| Carichi fiscali<br>Reddito/Detr.personali       | Destinazione/Variazione scelta TFR<br>Profilo dipendente Uniconens   | Integrale Previdenza Complementare                                              |  |  |  |  |
| TFR<br>Fondi Complementari                      | Scelta QUIR                                                          |                                                                                 |  |  |  |  |
| Trattenute                                      | Fondo Previdenza Complementare<br>Data adesione fondo complementare  | li Codice fondo                                                                 |  |  |  |  |
| A P 11/2021  A M M A                            | Misura Prev.complementare                                            | 100,00 Automatico da cedolino                                                   |  |  |  |  |
| Lu Ma Me Gi Ve ^<br>01 02 03 04 05              | Fondo Azienda/Tesoreria<br>Fondo Tesoreria per arretrati             | Misura TFR 0,00                                                                 |  |  |  |  |
| 15 16 17 18 19<br>22 23 24 25 26                | Inizio arretrati tesoreria                                           | 00/000C Inizio arretrati previdenza complementare                               |  |  |  |  |

## Anagrafica standard, sezione TF - Dati TFR

| DATI PROFILO PER NODO PROFILOLAV |                                                                                                    |
|----------------------------------|----------------------------------------------------------------------------------------------------|
| Tipo scelta                      | T1 Tes. vers. immediato No                                                                                      |
| Data scelta/scadenza             |                                                                                                    |
| Iscriz.Prev.Obbl.                | P93                                                                                                    |
| IscrizPrevCompl al 31/12/06      | NO Aliq. 0,00 Fondo 0                                                                                           |
| Destinaz./Variaz.scelta TFR      | P                                                                                                    |
| Profilo dipendente Emens         | N Periodo Profilo 00/0000 00 Scelta QUIR No                                                                     |
|                                  |                                                                                                    |
| DESTINAZIONE TER                 |                                                                                                    |
| Data Adesione Fondo compl.       | Contraction of the second second second second second second second second second second second second second s |
| Cod. Fondo compl.                |                                                                                                    |
| Misura Prev.complementare        | 100,00 Automatico da cedolino                                                                                   |
| Fondo Tesoreria per arretr.      | No                                                                                                    |
| Inizio Arretrati Tesoreria       | 00/0000 Inizio Arret.Prev.compl.                                                                                |

Dopo le variazioni nell'anagrafica, in elaborazione cedolino verrà calcolata la quota di TFR corrente, la quota TFR arretrata da versare al fondo e il relativo storno del TFR accantonato in azienda fino al mese precedente.

Un esempio:

Elaborazione cedolino, sezione Fiscale: la procedura crea in automatico i parametri fissi

618 TFR PC ARR. PREC. FDO;

#### 628 STORNO TFR AZ;

630 TFR A PC STORNO TFR AZ

| M | oce  | Descrizione         | Ore/Giomi | % | Dato Base | Ritenute | Competenze | ^  |
|---|------|---------------------|-----------|---|-----------|----------|------------|----|
|   | 100  | secondary in case   |           |   |           |          |            |    |
|   |      |                     |           |   |           |          |            |    |
|   | - 27 |                     |           |   |           |          |            |    |
|   | - 22 |                     |           |   |           |          |            | ۹. |
|   | C10  |                     |           | - | 220.04    | 220.04   |            |    |
|   | 618  | TFR PC ARR.PREC.FD0 |           |   | 238,94+   | 238,94+  |            |    |
|   | 628  | STORNO TFR AZ.      |           |   | 238,94+   |          | 238,94+    |    |
| - | 630  | TER A PC STORNO AZ  |           |   | 238.94+   | 238 94+  |            | ~  |

| Matricola <             | 🕑 Visualizzazione dati T.F.R. X     |                          |                    |                       |            |  |  |  |
|-------------------------|-------------------------------------|--------------------------|--------------------|-----------------------|------------|--|--|--|
| 0.10                    | Dati T.F.R.                         |                          |                    |                       |            |  |  |  |
| Giomi/Ore Lavo          |                                     | QUIR                     | Acc.to             | CGS                   | SOL        |  |  |  |
| Lavorative              | Retribuzione Utile                  | 0,00+                    | 953,91+            | 0.00+                 | 0.00+      |  |  |  |
| Lavorate                | Accantonamento Mensile              | 0.00+                    | 70.66+             | 0.00+                 | 0.00+      |  |  |  |
| Contribuite             | *                                   |                          |                    |                       |            |  |  |  |
|                         | Legge 297/82                        | 0.00+                    | 4.77+              | Legge 297/82 recupero | 0.00+      |  |  |  |
|                         | T.F.R. maturato cedolino            | 0.00+                    | 65.89+             |                       |            |  |  |  |
| Malattia<br>Atri Eventi | T.F.R. destinato a prev. compl.     |                          | 65.89+             | Aliquota mese         | 100.00     |  |  |  |
| TFR/TFM                 | T.F.R. Trasferito a fondo tesoreria |                          | 0.00+              | Aliguota mese         | 0.00       |  |  |  |
| Am Social<br>Ded Ecodi  |                                     |                          |                    |                       |            |  |  |  |
| St. Detraz.             | Arretrati a                         | previdenza complementare | 238 94+            | Dettadio Interessi    | 0.00+      |  |  |  |
| Detrazioni              |                                     | 0.00+                    | Dettadio Interessi | 0.00+                 |            |  |  |  |
| Cantieri MUT            |                                     | 00/0000                  | A                  | 00/0000               |            |  |  |  |
| Mesi INAIL              |                                     |                          |                    |                       |            |  |  |  |
| UniEmens                |                                     |                          | Riduzioni          |                       | Detrazioni |  |  |  |
| Opzioni                 |                                     | 0.00+                    | Tempo pieno        | 0.00+                 |            |  |  |  |
| Report messag           |                                     | 0.00+                    | Part-time          | 0.00+                 |            |  |  |  |
| Visualizza rate         | - L                                 |                          | 0,004              | T GIT STILL           | 0,001      |  |  |  |
| anagra mou. /           |                                     |                          |                    |                       | Prosecci   |  |  |  |
|                         |                                     |                          |                    |                       | riosegu    |  |  |  |

| 💽 Visualizz                            | azione dati T.F.R.                  |                |               |             |               |         |                       |            | $\times$ |  |
|----------------------------------------|-------------------------------------|----------------|---------------|-------------|---------------|---------|-----------------------|------------|----------|--|
| Dati T.F.F                             | ۹.                                  |                |               |             |               |         |                       |            |          |  |
|                                        |                                     |                | QUI           | २           | Acc.          | to      | CGS                   | SOL        |          |  |
| Retribuzio                             | one Utile                           |                | 0,00+         |             | 953,91+       |         | 0.00+                 | 0.         | ,00+     |  |
| Accanton                               | cantonamento Mensile 0.00+          |                |               | 0,00+       |               | 70,66+  | 0.00+                 | 0.         | .00+     |  |
|                                        |                                     |                |               |             |               |         |                       |            |          |  |
| Legge 297/82                           |                                     |                |               | 0.00+ 4.77+ |               |         | Legge 297/82 recupero | 0.         | ,00+     |  |
| T.F.R. ma                              | T.F.R. maturato cedolino 0.00+      |                |               | 0.00+       |               | 65.89+  |                       |            |          |  |
| T.F.R. destinato a prev. compl. 65.89+ |                                     |                |               |             | Aliquota mese | 10      | 0.00                  |            |          |  |
| TER TO                                 | T E R. Trasferito a fondo tesoreria |                |               |             |               | 0.00    |                       |            |          |  |
|                                        |                                     |                |               |             |               | 0,001   | / ingooid mode        |            | 0,00     |  |
| Ametrati T                             | .F.R.                               | Arretrati a n  | revidenza com | olementare  |               | 238.94+ | Dethalio              | 0          | 00+      |  |
|                                        |                                     |                |               |             |               | 0.      | 00+                   |            |          |  |
|                                        | Arretrati a I                       | Previdenza Cor | nplementare   |             |               |         | ×                     | U.0000     | ,00+     |  |
|                                        |                                     |                | Dea           | Data        | Giomi         |         |                       | 70000      |          |  |
|                                        | Periodo                             | Importo 🧹      | Teorica       | Effettiva   | ritardo       | Tasso   | Interessi             | Detrovicei |          |  |
|                                        | 01/2021                             | 65,23+         | 00/00/0000    | 00/00/0000  | 0             | 1.00    | 0.00+                 | Detrazioni |          |  |
|                                        | 07/2021                             | 69,22+         | 00/00/0000    | 00/00/0000  | 0             | 1,00    | 0,00+                 | 0.         | +00      |  |
|                                        | 08/2021                             | 104,49+        | 00/00/0000    | 00/00/0000  | 0             | 1,00    | 0,00+                 | 0          | 00.      |  |
|                                        |                                     | 238,94+        |               |             |               |         | 0.00+                 | 0.         | ,00+     |  |

## Dipendente: versamento TFR anni precedenti a Fondo Previdenza Complementare

Il calcolo degli arretrati TFR da versare a Previdenza Complementare è automatico fino al dodicesimo mese precedente la data di scelta originaria.

Se, ad esempio, un lavoratore che aveva scelto di corrispondere il TFR maturando al fondo pensione a decorrere dal 01/10/2021 chiede oggi che sia versato al fondo pensione anche il TFR maturato in precedenza e rimasto in azienda, nel campo <Inizio Arret. Prev.compl.>, all'interno della scelta TFR del dipendente è possibile indicare al massimo 11/2020.

Per questo motivo, qualora il dipendente che opta per versare il TFR pregresso aveva un accantonamento superiore ai 12 mesi, è necessario un intervento manuale da parte dell'operatore.

In tal caso operare come segue:

- stampare le videate della Gestione dipendente, sezione ST Storico TFR AP al 31/12/xxxx e la sezione dell'anagrafica TF - DATI TFR;
- inserire nella scelta TFR, <Inizio Arret. Prev. Compl.> la data per avere lo storno automatico dei dodici mesi precedenti (da TFR C/Azienda a TFR C/Fondo pensione);
- dopo aver elaborato il cedolino entrare in modifica dello stesso nella "Gestione storico cedolino", Anagrafica dipendente scelta 31.02.01, modificando gli importi calcolati automaticamente dalla procedura integrandoli con la parte di TFR non considerata.

Rimane inoltre a carico dell'utente la verifica dei contributi INPS versato nel mese di versamento arretrati, eventualmente rettificando nella sezione "a credito" l'importo degli sgravi contributivi spettanti, le cosiddette "misure compensative" spettanti ai datori di lavoro nel caso in cui il lavoratore opti per l'adesione ad un fondo pensione complementare (codici rigo "TF11" e "TF15") nonché la valutazione degli importi di rivalutazione calcolata sugli accantonamenti TFR di ogni anno, importi che come TFR versato a previdenza complementare non dovevano essere calcolati.